# 惠州市第六人民医院 招聘系统使用指南

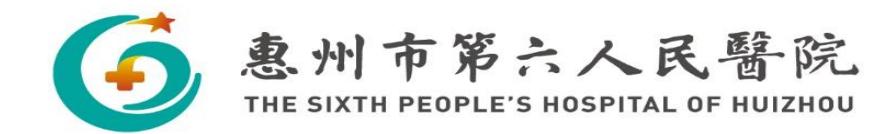

# 一、系统网站网址

1.电脑端网站: (推荐使用电脑端) http://183.236.106.124:8081/service/zhaopinFront/home.html

## 2.手机端进入:关注医院公众号-选择下方菜单栏"医院 咨询"-选择医院招聘,进入招聘系统。

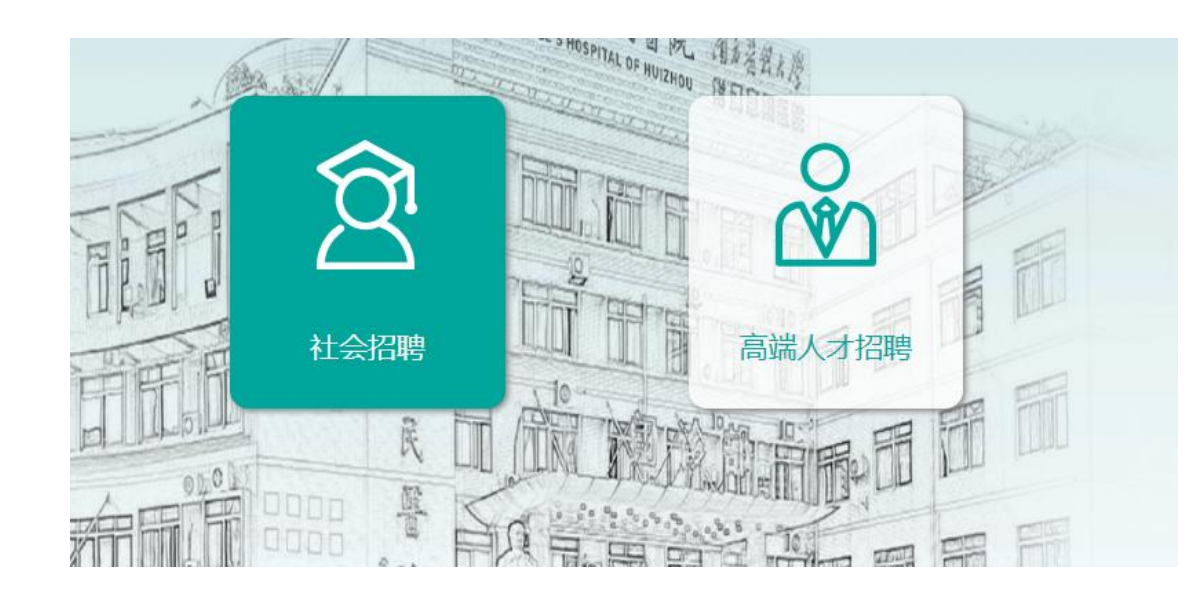

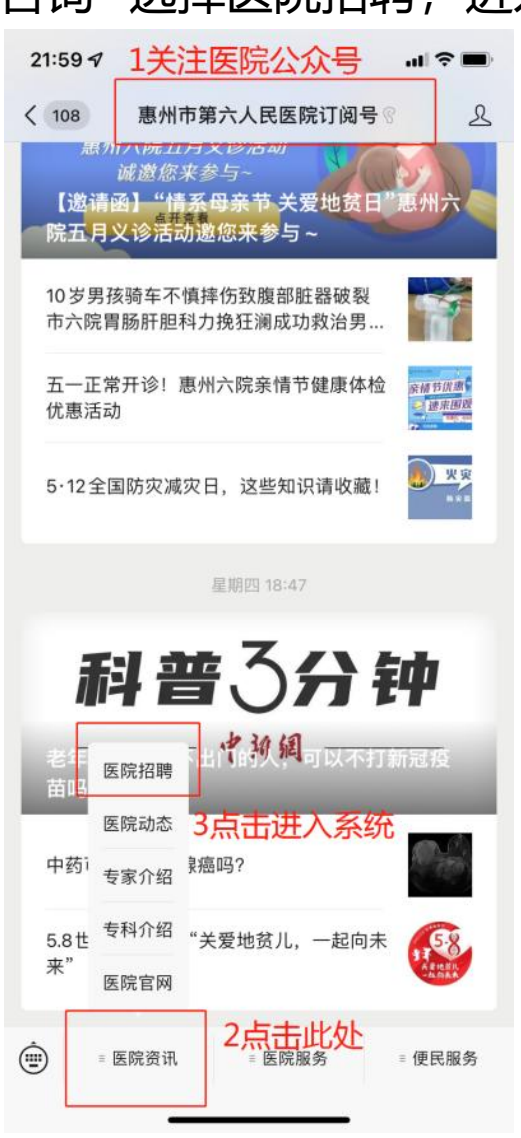

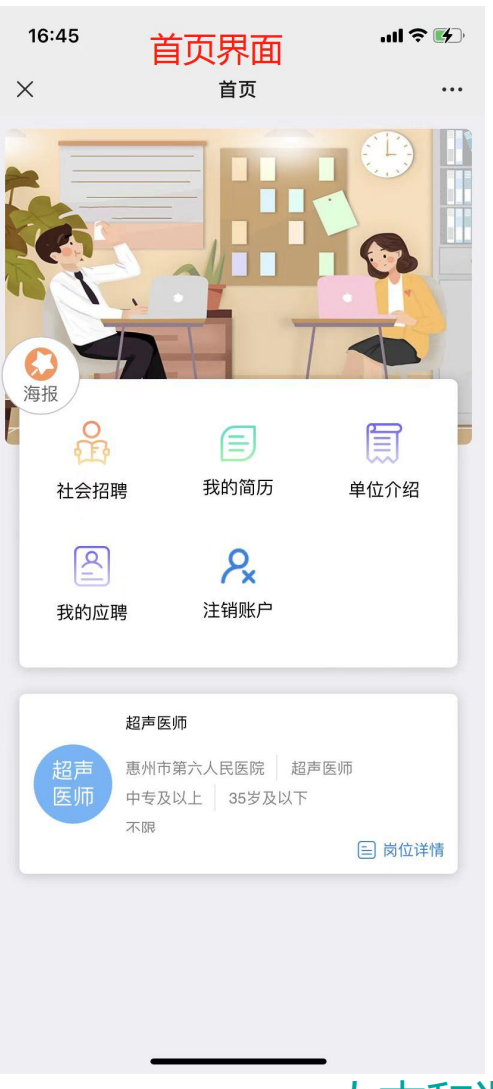

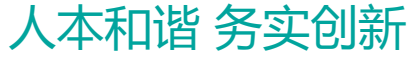

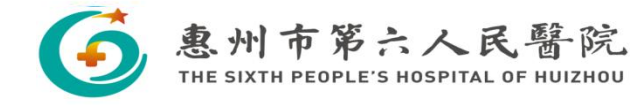

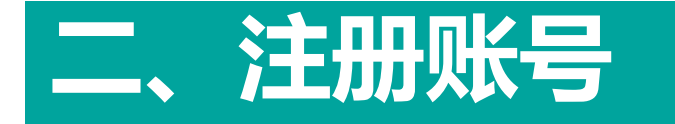

#### 1.电脑端网页注册:招聘首页中左 边找到"用户登录"模块,选择下方 注册账号,完成账号注册。

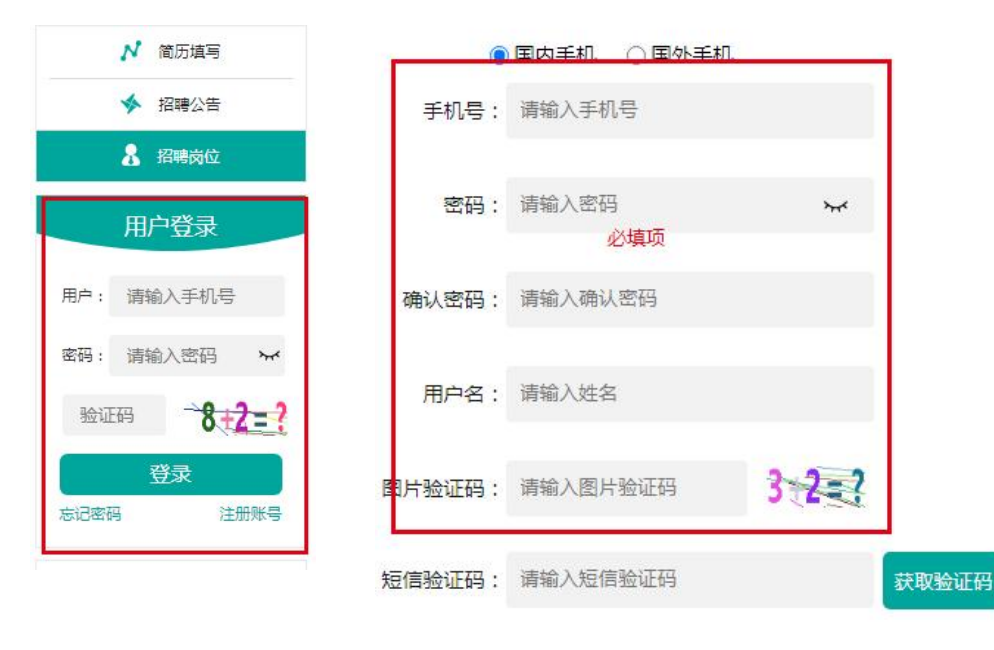

### 2.手机端注册:进入招聘首页中,点击"我的简历"进行账号注册 页面-选择左下"注册账号",完成账号注册。

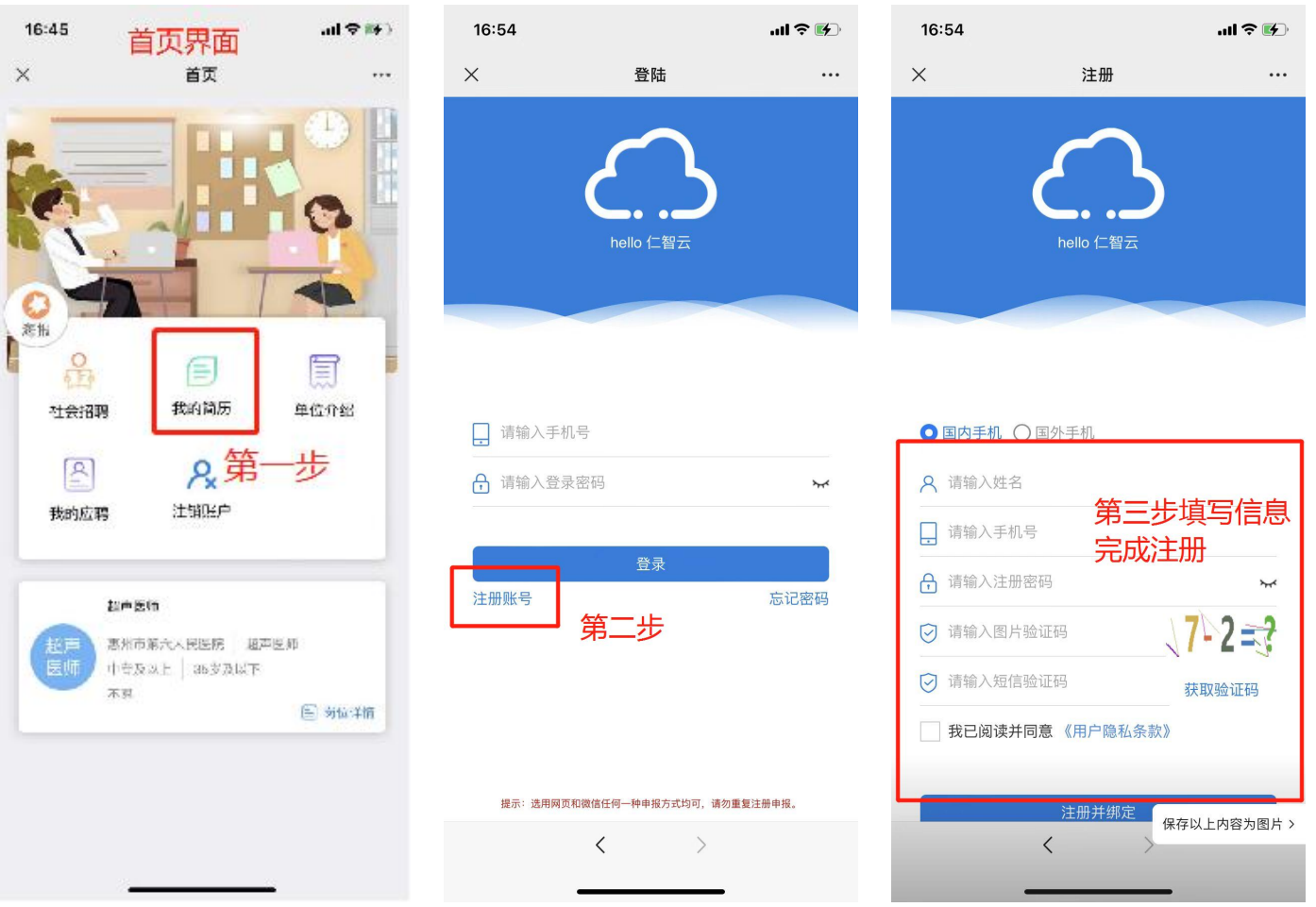

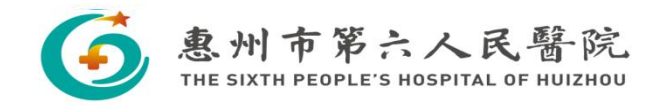

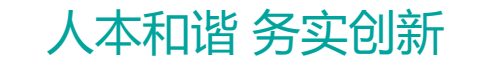

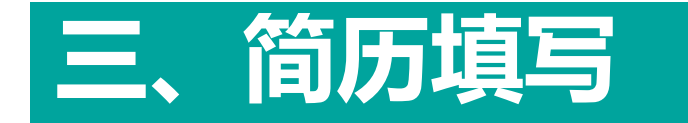

1.电脑端网页填写:点击首页左上角"我的 简历",进入简历填写页面。内容包括基本 信息、工作履历、教育经历、在职教育经 历、家庭成员管理及社会管理、执业资格 信息、SCI论文、附件等,带星号的必填项, 尽量将信息填写完整。

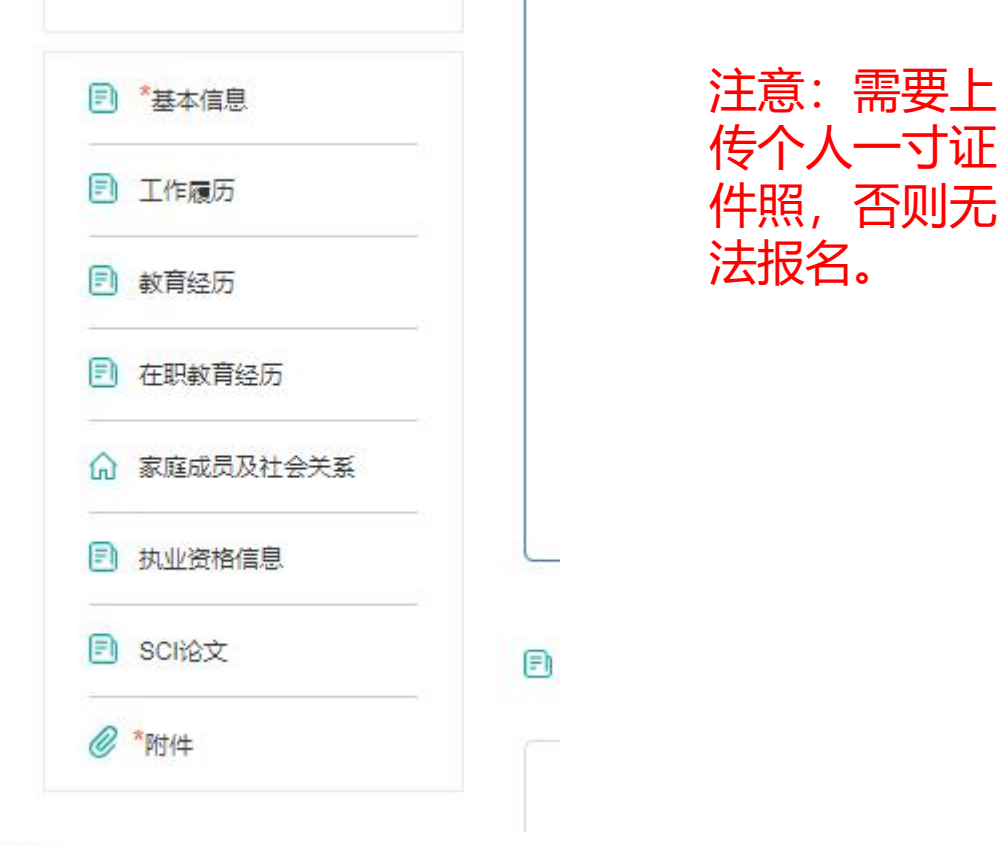

2.手机端填写:点击首页"我的简历",进入简历填写页面,完成 简历信息填写。

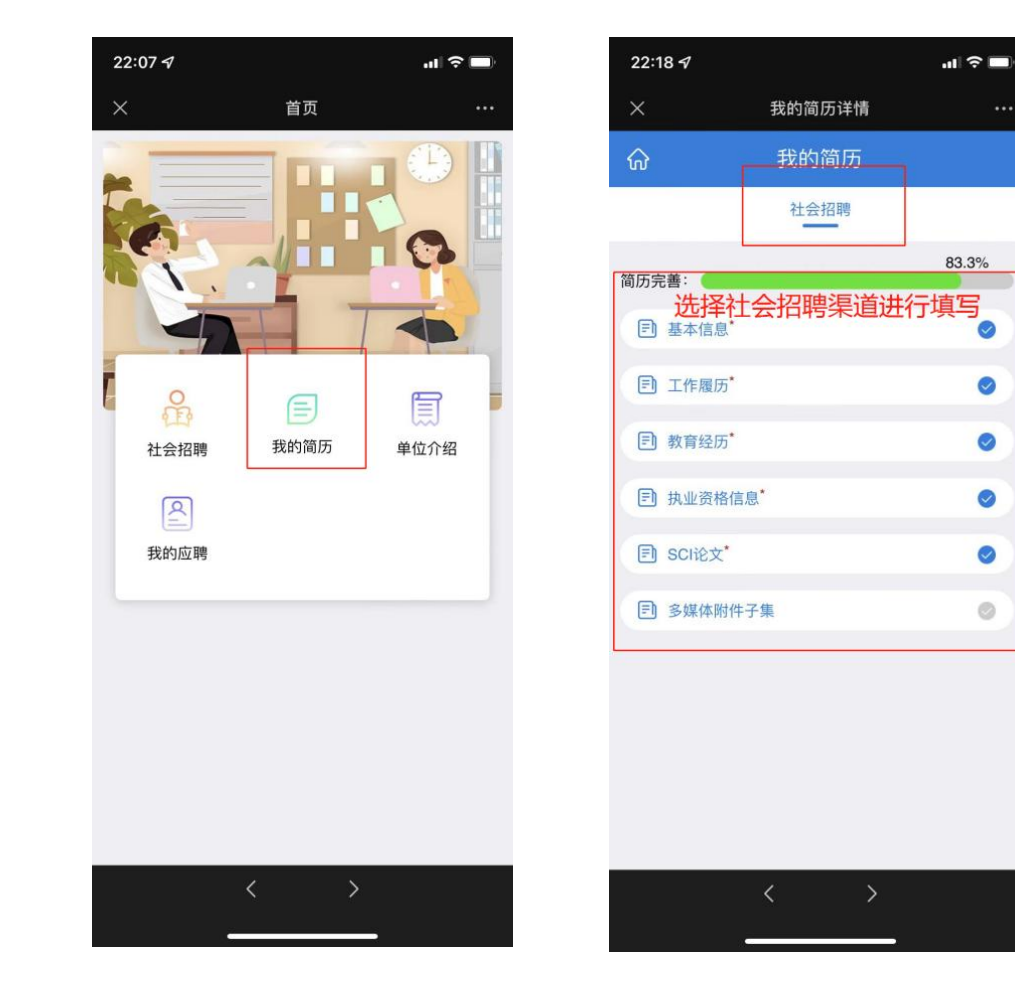

人本和谐 务实创新

0

0

0

 $\bigcirc$ 

0

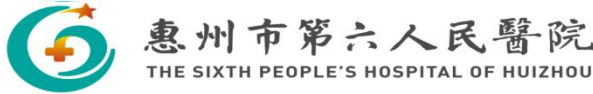

## 四、查看并投递岗位

1.电脑端:可选择所有岗位、社会人士招聘或高端人 才招聘进行查看岗位需求,也可根据科室、岗位类别、 搜索框进行筛选;岗位右侧左击详情,可查看该岗位 的招聘要求,选择岗位左击申请并确定。出现申请成 功提示即视为投递成功。可在右边"我的应聘"查看自 己的应聘日志。投递成功后请等待我们联系。

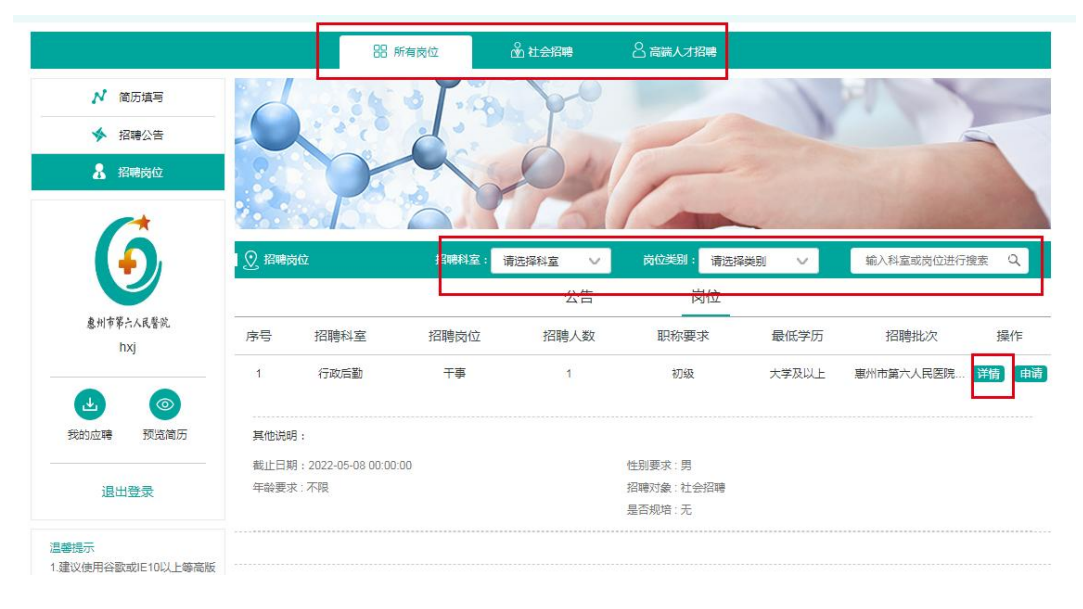

2.手机端:返回主页选择社会招聘进入岗位列表,选择自己合适的岗位进 行投递。可点击岗位右下角"岗位详情"查看岗位具体要求。在选择好岗位 后可在岗位右上角打钩,打钩后点击页面右下角"投递岗位",注:每人只 能选择一个岗位进行投递,请大家慎重选择。

| 22:22 🖈 |                                              | .al 🗢 🔳                  | 22:22 🗗                                                         |                                                               | al 🗢 🖿 | 22:23 🖈                                          |              | .al 🗢 🖿 |
|---------|----------------------------------------------|--------------------------|-----------------------------------------------------------------|---------------------------------------------------------------|--------|--------------------------------------------------|--------------|---------|
| ×       | 招聘                                           |                          | ×                                                               | 岗位详情                                                          |        | ×                                                | 岗位详情         |         |
| ଜ 🤇     | 青输入岗位                                        | <b>Q</b> 88              | <                                                               | 医师                                                            |        | <                                                | 医师           |         |
|         | 院本部 崇雅路分院 土                                  | 湖分院                      | 8= 医师                                                           |                                                               |        | 8章 医师                                            |              |         |
|         | 所有                                           |                          | 💮 儿科                                                            |                                                               |        | 🐨 儿科                                             |              |         |
| 医师      | <b>医师</b><br>儿科 医师<br>大学及以上 6<br>有 中级        | ◎<br>国                   | 招聘科室: 儿和<br>招聘岗位: 医机<br>最低学历: 大等<br>年龄要求: 不同                    | 4<br>5<br>作及以上<br>後                                           |        | 招聘科室: 儿科<br>招聘岗位: 医师<br>最低学历: 大学)<br>年龄要求: 不晴    | 及以上<br>:注视士师 |         |
| 医师      | <b>医筛</b><br>儿科 医肺<br>大学及以上 3<br>有 初级        | ◎                        | 社初要求 个 A 开始日期: 202<br>结束日期: 202<br>招聘人数: 6人<br>招聘批次: <b>惠</b> 外 | *<br>2-03-24 00:00:00<br>(3-01-01 11:30:00<br>州市第六人民医院2022年度招 | 開      | 在50美。<br>开始日期<br>结束日期<br>招聘人工<br>招聘社2            | ⊘第一志應        | 保存      |
| 副主<br>任 | <b>副主任医师</b><br>眼科 副主任医师<br>大学及以上 1<br>无 副高级 | <ul> <li>時位详情</li> </ul> | 学历性质:全日<br>招聘对象:社会<br>是否规培:有<br>职称要求:中级<br>其他要求:                | 1)制教育<br>会招聘<br>及                                             |        | 学历性质:全日<br>招聘对象:社会<br>是否规语:有<br>职称要求:中级<br>其他要求: | 钊教育<br>宿時    |         |
|         | 副主任医师                                        | ① 投递岗位                   |                                                                 | 投递岗位                                                          | 推荐岗位   |                                                  | 授递岗位         | 推荐岗位    |
|         | < >                                          | -                        |                                                                 | < >                                                           |        |                                                  | < >          |         |

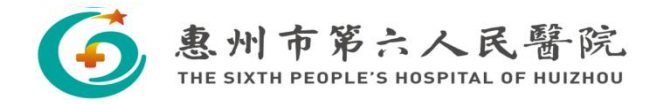

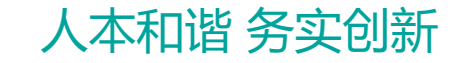

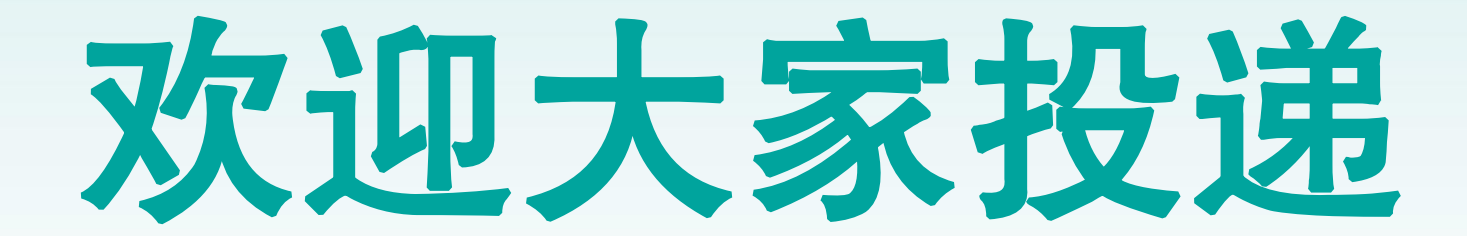

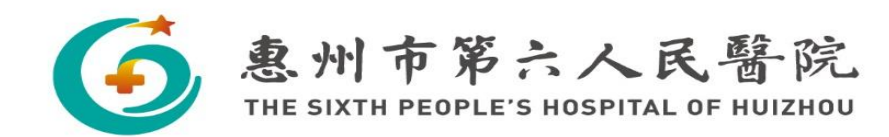